事前に zoom アプリを入手! あんしんだフォンなどの android はこのアプリから 「zoom」を検索して入手 DSSLODE \* 101 == 0:08 zoom **ZOOM Cloud Meetings** zoom.us 3+ 4.5 \* 1000万以上 5万件のレビュー ダウンロード数 3歳以上① ata a 10 A 187.0 iphone はこのアプリから Å 「zoom」を検索して入手 .ul 😤 🔳 ) zoom Ø キャンセル **ZOOM Cloud Meetings** ビジネス 入手 ★★★★☆ 1.320

## オンライン介護予防教室の接続方法!(スマホ・タブレット(ipad 等)版)

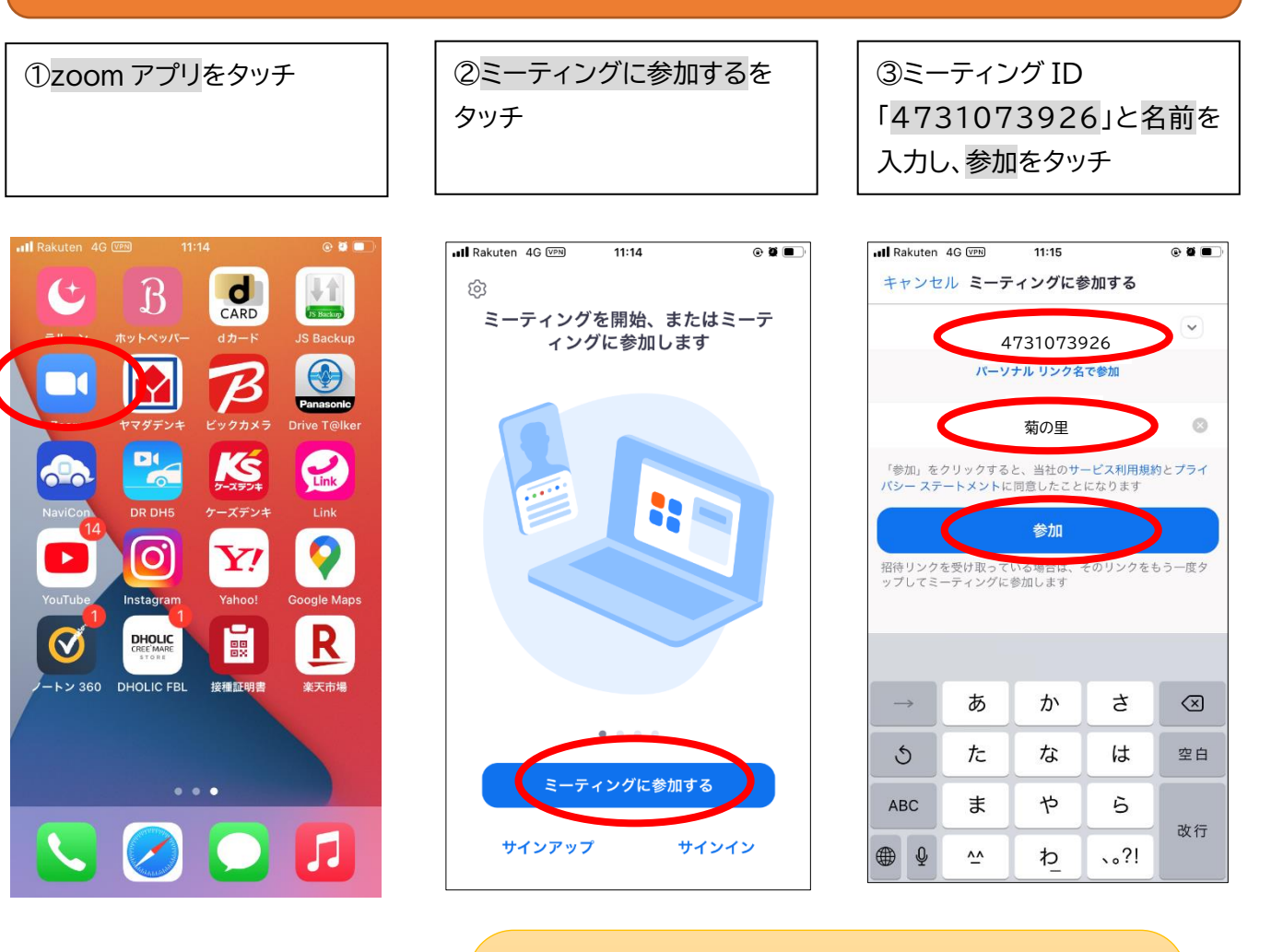

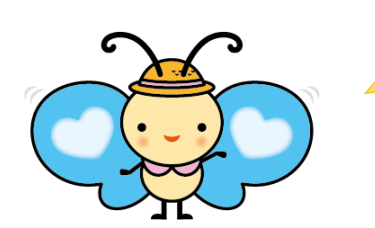

「事前に接続の練習をしたい。途中で接続の仕方がわから ないところがある。」などの問い合わせに対応しています。 遠慮なくお電話ください。 介護予防センター菊の里(ひぐち・そいだ) ☎879-6012

## オンライン介護予防教室の接続方法!(スマホ・タブレット(ipad 等)版)の続き

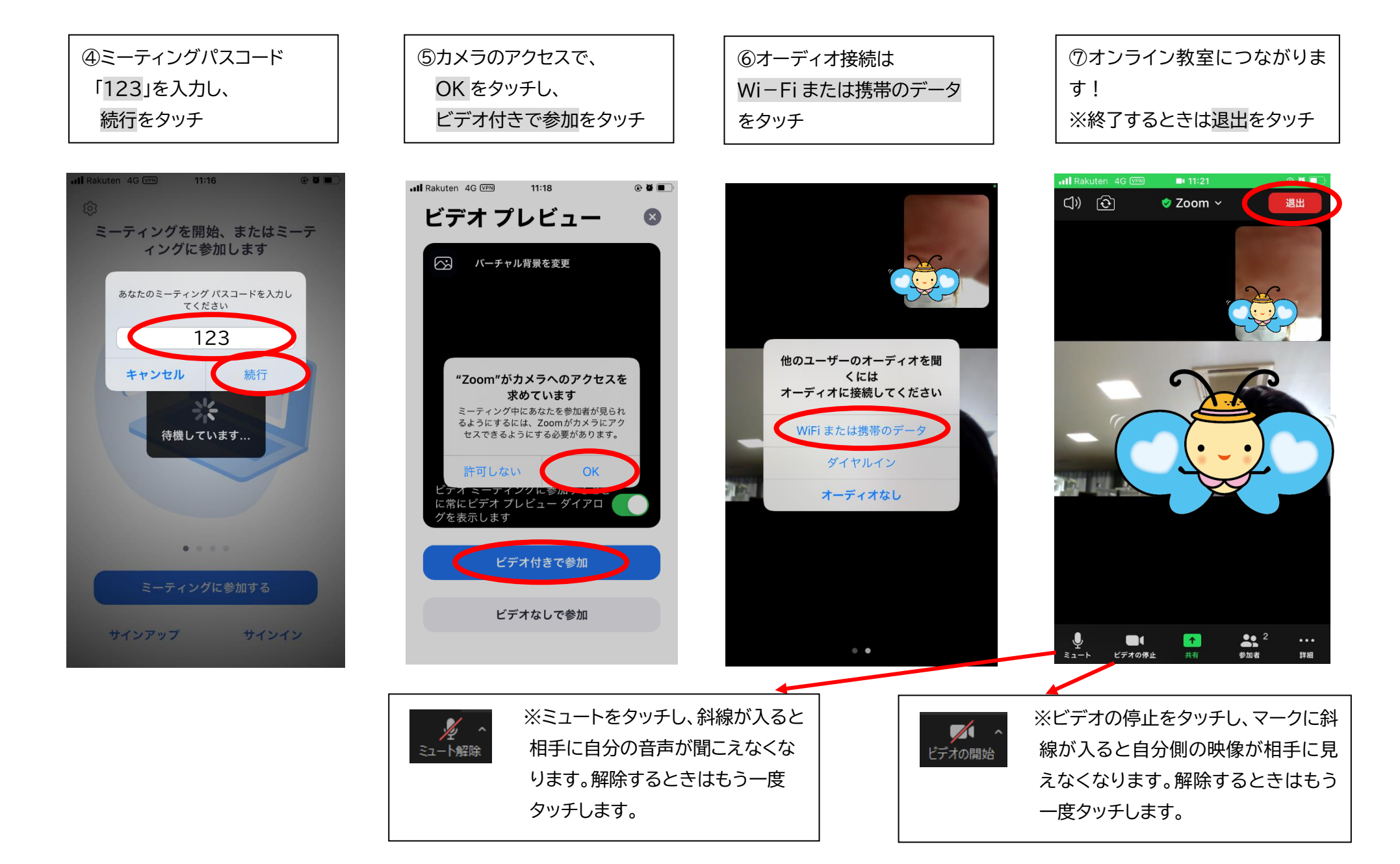